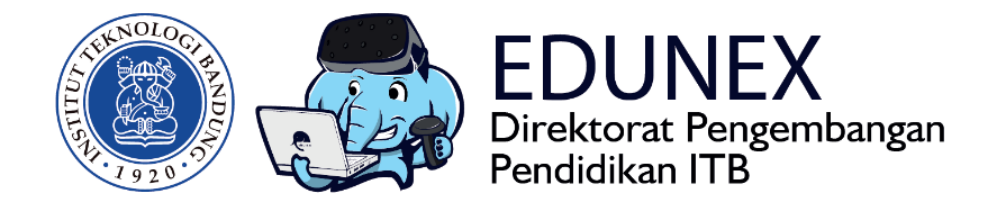

## KULIAH ITB : PANDUAN PEMBUATAN UJIAN pada MS Teams

**Revisi Ke-0 :** 15 April 2020

Tahun 2020

# KULIAH ITB: PANDUAN PEMBUATAN UJIAN PADA MS TEAMS

#### HOTLINE: 022 86010140

### DAFTAR ISI

| RINGKASAN                     | . 2                                                                                                    |
|-------------------------------|----------------------------------------------------------------------------------------------------|
| LOGIN MICROSOFT TEAMS         | . 2                                                                                                    |
| MEMBUAT KELAS/TIM             | . 3                                                                                                    |
| MENAMBAHKAN MAHASISWA/ANGGOTA | . 5                                                                                                    |
| MEMBUAT TUGAS/UJIAN           | . 9                                                                                                    |
| MENGAMBIL DATA NILAI          | 21                                                                                                    |
|                               | RINGKASAN<br>LOGIN MICROSOFT TEAMS<br>MEMBUAT KELAS/TIM<br>MENAMBAHKAN MAHASISWA/ANGGOTA<br>MEMBUAT TUGAS/UJIAN<br>MENGAMBIL DATA NILAI |

### A. RINGKASAN

Microsoft Teams adalah aplikasi bagian dari Office 365, grup aplikasi yang ditujukan untuk aktivitas pekerjaan berkelompok. Aplikasi ini membuat para pengguna dapat saling berkolaborasi lewat gambar, video, dan suara dari mana pun secara mudah. Microsoft Teams terintegrasi dengan produk Office 365 lainnya, seperti OneDrive, Word, Excel, Powerpoint, SharePoint, OneNote, dan Planner.

Yang menarik adalah Ms Teams pembuat tim dapat membuat ujian untuk anggota tim tersebut. Keunggulannya adalah cukup mudah mengimplementasikan dengan ujian yang akan dibuat sesuai kebutuhan anda. Namun kekurangannya adalah setiap pengguna (terutama pembuat room) perlu memilik akun office/outlook.

### **B. LOGIN MICROSOFT TEAMS**

 Akses website <u>https://teams.microsoft.com/</u> melalui browser anda dan pastikan jangan menggunakan mode penyamaran pada browser tersebut. Dan dilanjutkan dengan Login menggunakan akun Microsoft Teams yang sudah terdaftar. Setelah login atau melakukan authentifikasi ikuti petunjuk dari microft teams. Jika login/authentifikasi berhasil anda akan diarahkan ke halaman menu utama dari MS Teams. Jika **belum mempunyai akun** bisa daftar di <u>https://ditsti.itb.ac.id/layanan</u>.

| IVIICrosoπ                         |      |
|------------------------------------|------|
| Sign in                            |      |
| yustian.shofiandi@office.itb.ac.id |      |
| No account? Create one!            |      |
| Can't access your account?         |      |
| Sign-in options                    |      |
|                                    | Next |

2. Anda bisa menginstal aplikasi Teams atau menggunakan web browser.

| Without Terrs - error occurred X +                                                                                           |              |   |             | - 0 | 9 × |
|----------------------------------------------------------------------------------------------------|--------------|---|-------------|-----|-----|
| ← → C ▲ teams.microsoft.com/_                                                                                                | <b>≊</b> ∃ ☆ | 6 | © <u>sc</u> | 8   | 9 E |
| Microsoft Teams                                                                                                    |              |   |             |     |     |
|                                                                                                    |              |   |             |     |     |
| Download the Teams desktop app<br>and stay better connected.<br>Downaload aplikasi<br>Buka di web<br>Lue the web aco.instead |              |   |             |     |     |
|                                                                                                    |              |   |             |     |     |

3. Jika sudah berhasil login maka kita akan masuk pada tampilan berikut.

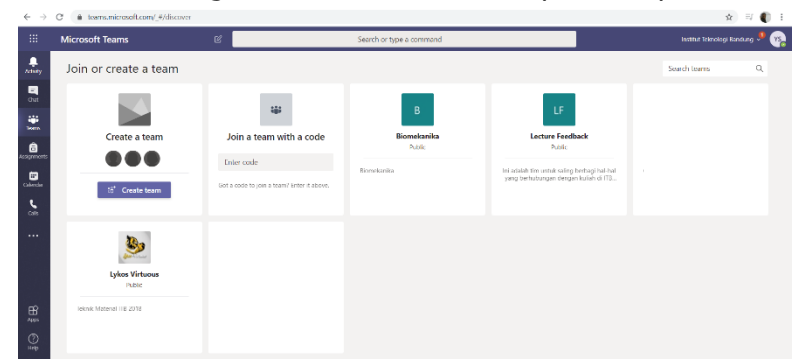

### C. MEMBUAT KELAS/TIM

1. Pada tampilan sebelumnya ada gambar seperti dibawah ini. Klik tombol buat tim.

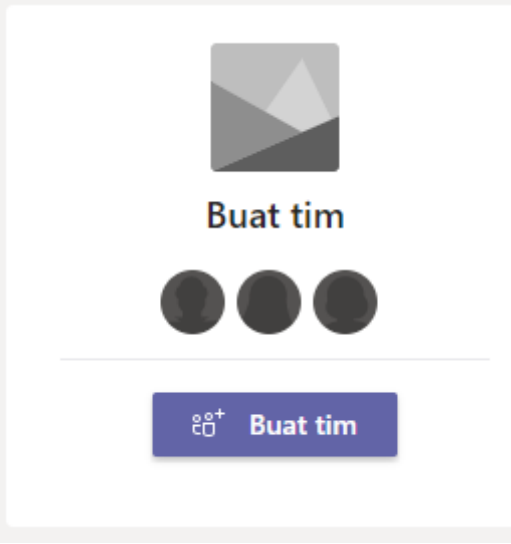

2. Lalu setelah itu pilihlah tipe tim kelas.

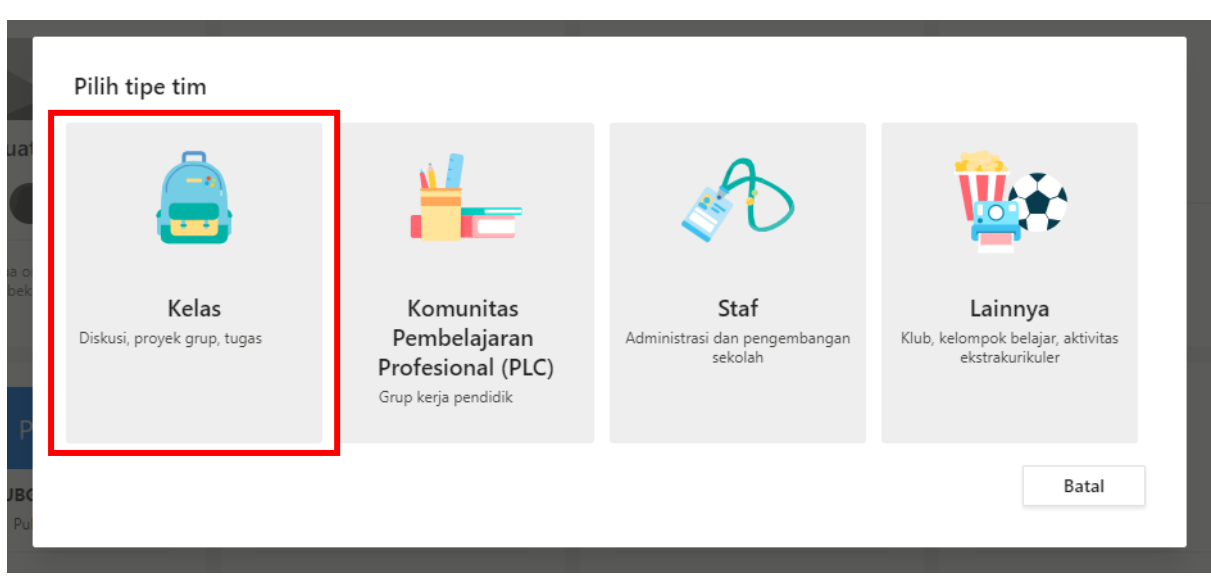

- 3. Setelah memilih tipe kelas akan muncul gambar seperti dibawah ini. Isilah nama kelas tersebut dengan ketentuan berikut
  - Kolom nama : kode matakuliah nama matakuliah kelas.
    Kolom deskripsi : sertakan nama anda disini (jika anda memiliki banyak kelas dan ingin dibuat masing-masing)
    Kolom nama : kode matakuliah nama matakuliah nama anda Kolom deskripsi : sertakan kelas-kelas yang anda gunakan (jika anda memiliki banyak kelas dan ingin membuat 1 kelas saja)

Pilihlah salah satu dari data diatas untuk mempermudahkan anda dalam mengelola kelas anda. Setelah itu klik berikutnya.

| Buat tim Anda                                                                                                    |                                             |                         |
|----------------------------------------------------------------------------------------------------|---------------------------------------------|-------------------------|
| Guru adalah pemilik tim kelas dan siswa berpartisipasi sebagai a<br>memungkinkan Anda membuat tugas dan kuis, mencatat masuk<br>privat untuk catatan dalam Buku Catatan Kelas. | nggota. Setiap tim ke<br>an siswa, dan memb | elas<br>eri siswa ruang |
| Nama                                                                                                    |                                             |                         |
| 1                                                                                                    |                                             |                         |
| Deskripsi (opsional)                                                                                                    |                                             |                         |
|                                                                                                    |                                             |                         |
|                                                                                                    | Batal                                       | Berikutnya              |

4. Setelah itu tunggu sebentar akan ada form yang harus diisi kembali. Anda bisa memasukkan mahasiswa/dosen secara manual. Namun anda dapat melewatinya terlebih dahulu.

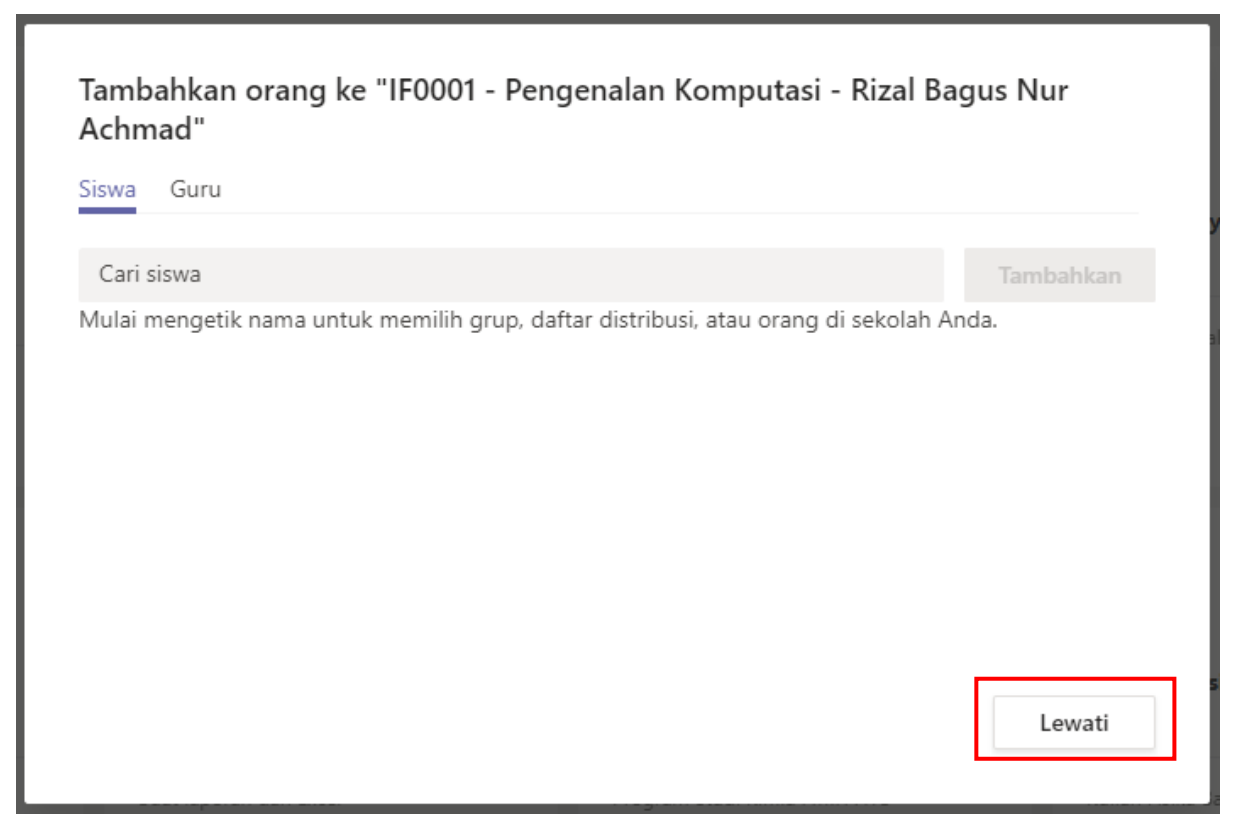

5. Setelah itu akan ada tampilan seperti dibawah ini.

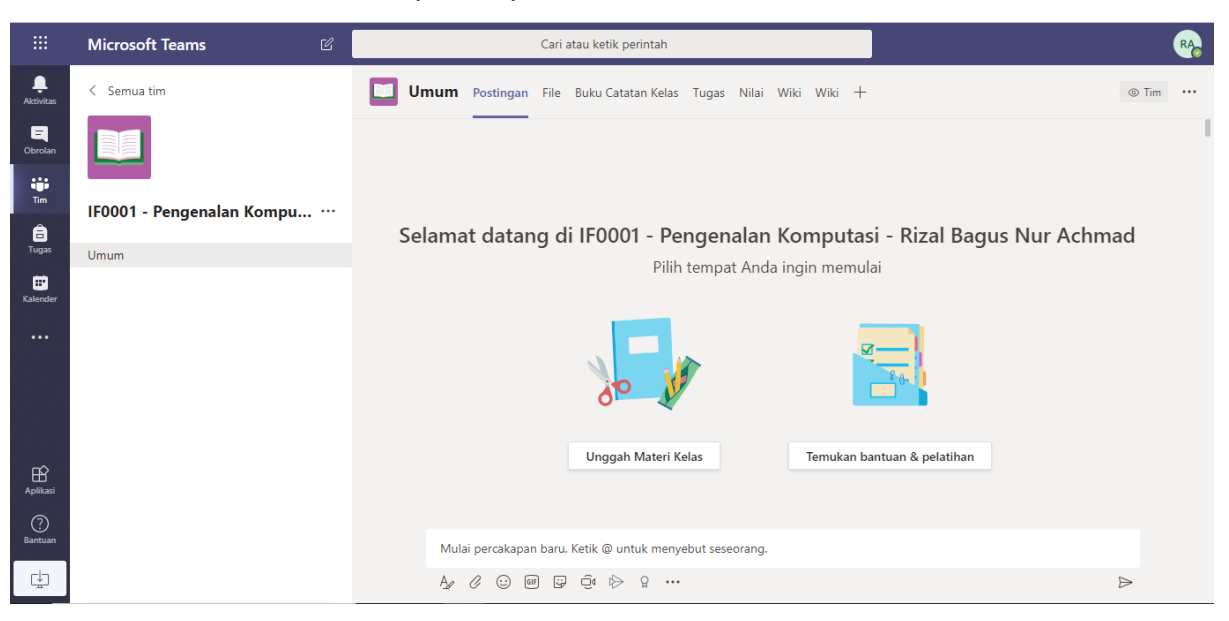

### D. MENAMBAHKAN MAHASISWA/ANGGOTA

Untuk menambahkan anggota anda dapat melakukannya dengan mengirimkan link atau mengirimkan kode untuk bergabung di tim.

Cara 1 (mengirim dengan link) :

1. Klik menu lainnya disamping nama tim yang dibuat, setelah diklik akan ada menu dapatkan tautan ke tim lalu klik kembali.

|                | Microsoft Teams           | C       |                        |
|----------------|---------------------------|---------|------------------------|
| ļ<br>Aktivitas | < Semua tim               |         | Umum Postinga          |
| Obrolan        |                           |         |                        |
| iji<br>Tim     | IF0001 - Pengenalan Kompu |         | 1                      |
| â              |                           | ŝ       | Kelola tim             |
|                | Umum                      | Ē       | Tambahkan saluran      |
| Kalender       |                           | ot<br>O | Tambahkan anggota      |
|                |                           | \$£     | Tinggalkan tim         |
|                |                           | Ø       | Edit tim               |
|                |                           | Q       | Dapatkan tautan ke tim |
|                |                           | 0       | Kelola label           |
| Ê              |                           | Î       | Hapus tim              |

2. Setelah di klik akan tampil gambar seperti dibawah ini. Lalu salin dan kirimkan ke mahasiswa/anggota yang akan anda masukkan.

| Dapatkan tautan ke tim                          |                 |               |
|-------------------------------------------------|-----------------|---------------|
| https://teams.microsoft.com/l/team/19%3a785f09b | ad5f1451384c080 | 059c84cdf90%4 |
|                                                 | Batal           | Salin         |
|                                                 |                 |               |

3. Untuk melihat pemberitahuannya anggota yang sudah melakukan request permintaan bisa di lihat di opsi lainnya lalu pilih kelola tim.

| <sup>:</sup> 0001 - Pengenalan Kompu |     | Selamat dat            |
|--------------------------------------|-----|------------------------|
| mum                                  | స్త | Kelola tim             |
|                                      | 1   | Tambahkan saluran      |
|                                      | o+  | Tambahkan anggota      |
|                                      | S.  | Tinggalkan tim         |
|                                      | Ø   | Edit tim               |
|                                      | S   | Dapatkan tautan ke tim |
|                                      | Ø   | Kelola label           |
|                                      | Ô   | Hapus tim              |

4. Setelah diklik akan tampil seperti dibawah ini. Lalu pilih permintaan tertunda anda akan melihat siapa saja yang sudah melakukan permintaan tersebut.

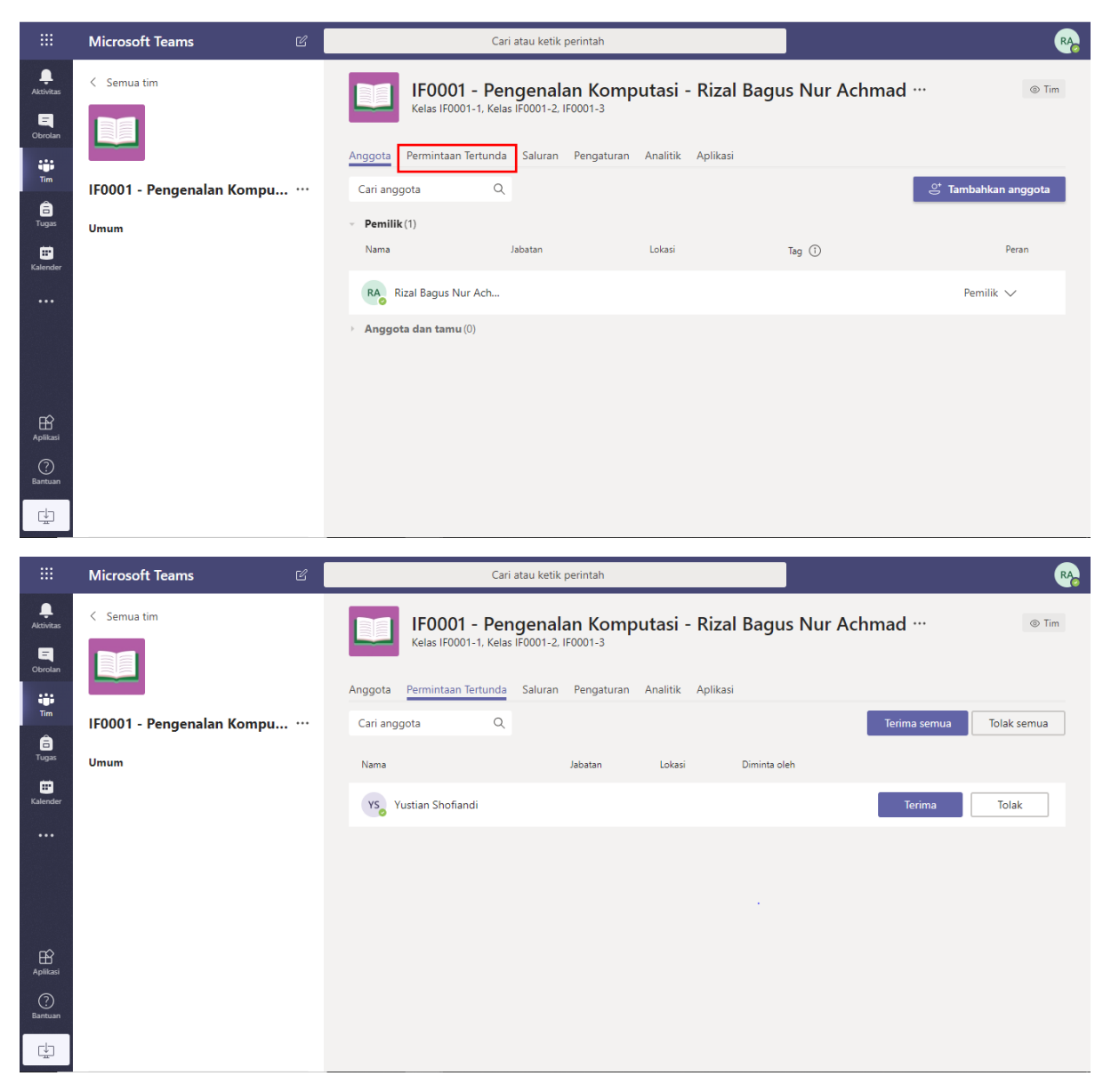

- 5. Lalu pilihlah anggota yang dapat diterima atau tidak oleh anda.
- Kelemahan dengan cara ini harus mengapprove/menerima anggotanya oleh anda sendiri. Anggota dapat terenrol jika anda menerima anggota yang telah mengajukan permintaan masuk tim.

Cara 2 (mengirimkan kode unik) :

Dengan menggunakan kode tim anda dapat melakukan approve secara otomatis tanpa persetujuan dari anda.

1. Pilih option lainnya pada samping nama kelas yang dibuat lalu pilih kelola tim

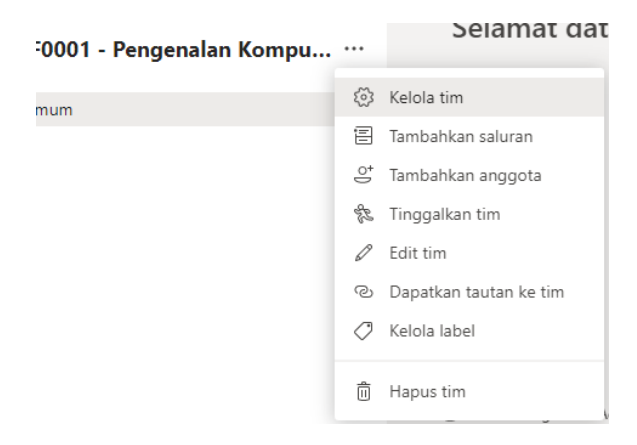

2. Setelah diklik akan tampil seperti gambar dibawah ini. Lalu lanjutkan dengan mengklik menu yang ditandai.

|                        | Microsoft Teams            | ľ | Cari atau ketik perintah                                                                           | RA                    |
|------------------------|----------------------------|---|----------------------------------------------------------------------------------------------------|-----------------------|
| Aktivitas              | < Semua tim                |   | IF0001 - Pengenalan Komputasi - Rizal Bagus Nur Achmad<br>Kelas IF0001-1, Kelas IF0001-2, IF0001-3 | •••                   |
| iiin<br>Tim            | IF0001 - Pengenalan Kompu. |   | Anggota Permintaan Tertunda Saluran Pengaturan Analitik Aplikasi Cari anggota Q                    | .⊖⁺ Tambahkan anggota |
| Tugas<br>E<br>Kalender | Umum                       |   | - Pemilik (1)<br>Nama Jabatan Lokasi Tag 🛈                                                         | Peran                 |
|                        |                            |   | <ul> <li>Raggota dan tamu (0)</li> </ul>                                                           | Pemilik 🗸             |
| Aplilasi<br>Bantuan    |                            |   |                                                                                                    |                       |

3. Anda akan melihat banyak pengaturan untuk kelola tim namun untuk membuat kode anda hanya memilih kode tim. Dan lanjutkan dengan mengklik tombol buat

| IF0001 - Peng<br>Kelas IF0001-1, Kelas IF0 | enalan Komputasi - Rizal Bagus Nur Achmad …<br><sup>® Tim</sup>                                                                        |
|--------------------------------------------|----------------------------------------------------------------------------------------------------|
| Anggota Permintaan Tertunda S              | aluran Pengaturan Analitik Aplikasi                                                                                                    |
| ≻ Tema tim                                 | Pilih tema                                                                                                    |
| ▶ Izin anggota                             | Aktifkan pembuatan saluran, penambahan aplikasi, dan banyak lagi                                                                       |
| ≻ Izin tamu                                | Aktifkan pembuatan saluran                                                                                                    |
| ▶ @sebutan                                 | Pilih siapa yang dapat menggunakan sebutan @tim dan @saluran                                                                           |
| - Kode tim                                 | Bagikan kode ini sehingga orang-orang dapat bergabung dengan tim secara langsung - Anda tidak akan<br>mendapatkan permintaan bergabung |
|                                            | Buat<br>Catatan: Tamu tidak akan dapat bergabung dengan kode tim                                                                       |
| <ul> <li>Hal menyenangkan</li> </ul>       | Izinkan emoji, meme, GIF, atau stiker                                                                                                  |

4. Setelah diklik anda akan melihat tampilan seperti dibawah ini.

⋆ Kode tim

Bagikan kode ini sehingga orang-orang dapat bergabung dengan tim secara langsung - Anda tidak akan mendapatkan permintaan bergabung

#### hk2g1ki

<sup>レ<sup>ス</sup> Layar penuh ひ Atur ulang 面 Hapus 凸 Salin Catatan: Tamu tidak akan dapat bergabung dengan kode tim</sup>

5. Setelah itu anda hanya perlu mengirimkan kode tersebut kepada anggota/mahasiswa yang dimaksud.

### E. MEMBUAT TUGAS/UJIAN

Pada bagian sebelumnya anda telah mengetahui cara-cara dari membuat kelas hingga memasukkan mahasiswanya. Untuk bagian ini jika anda belum melakukan langkah diatas anda hanya akan membuat tugas/ujian yang tidak akan diisi oleh siapapun, maka dari itu harus dipastikan anda sudah melakukan pengerjaan diatas sebelumnya.

Cara untuk membuat tugas/ujian bisa dilihat pada cara berikut :

1. Setelah anda membuat kelas anda dapat melukan kegiatan ini, dengan memilih menu yang telah ditandai (menu tugas).

|                         | Microsoft Teams           | Cari atau ketik perintah                                                                                                    | RA    |
|-------------------------|---------------------------|----------------------------------------------------------------------------------------------------|-------|
| . <b>L</b><br>Aktivitas | < Semua tim               | Umum Postingan File Buku Catatan Kelas Tugas Nilai Wiki Wiki +                                                                                                    | n ••• |
| Obrolan                 |                           |                                                                                                    |       |
| iii<br>Tim              | IF0001 - Pengenalan Kompu | Selamat datang di IF0001 - Pengenalan Komputasi - Rizal Bagus Nur Achmad<br>Pilih tempat Anda ingin memulai                                                          |       |
| Tugas                   | Umum                      | · · · · · · · · · · · · · · · · · · ·                                                                                                    |       |
| Kalender                |                           |                                                                                                    |       |
|                         |                           | Unggah Materi Kelas Temukan bantuan & pelatihan                                                                                                    |       |
| Aplikasi                |                           | <ul> <li>Rizal Bagus Nur Achmad telah menambahkan Mega Cahya Pratiwi ke tim.</li> <li>Rizal Bagus Nur Achmad telah menghapus Mega Cahya Pratiwi dari tim.</li> </ul> |       |
| Bantuan                 |                           | Mulai percakapan baru. Ketik @ untuk menyebut seseorang.                                                                                                    |       |
| ÷                       |                           |                                                                                                    |       |

2. Setelah mengklik anda akan melihat seperti gambar dibawah ini. Dan klik get started untuk memasukkan ujiannya, tunggu untuk beberapa saat akan tampil seperti gambar selanjutnya.

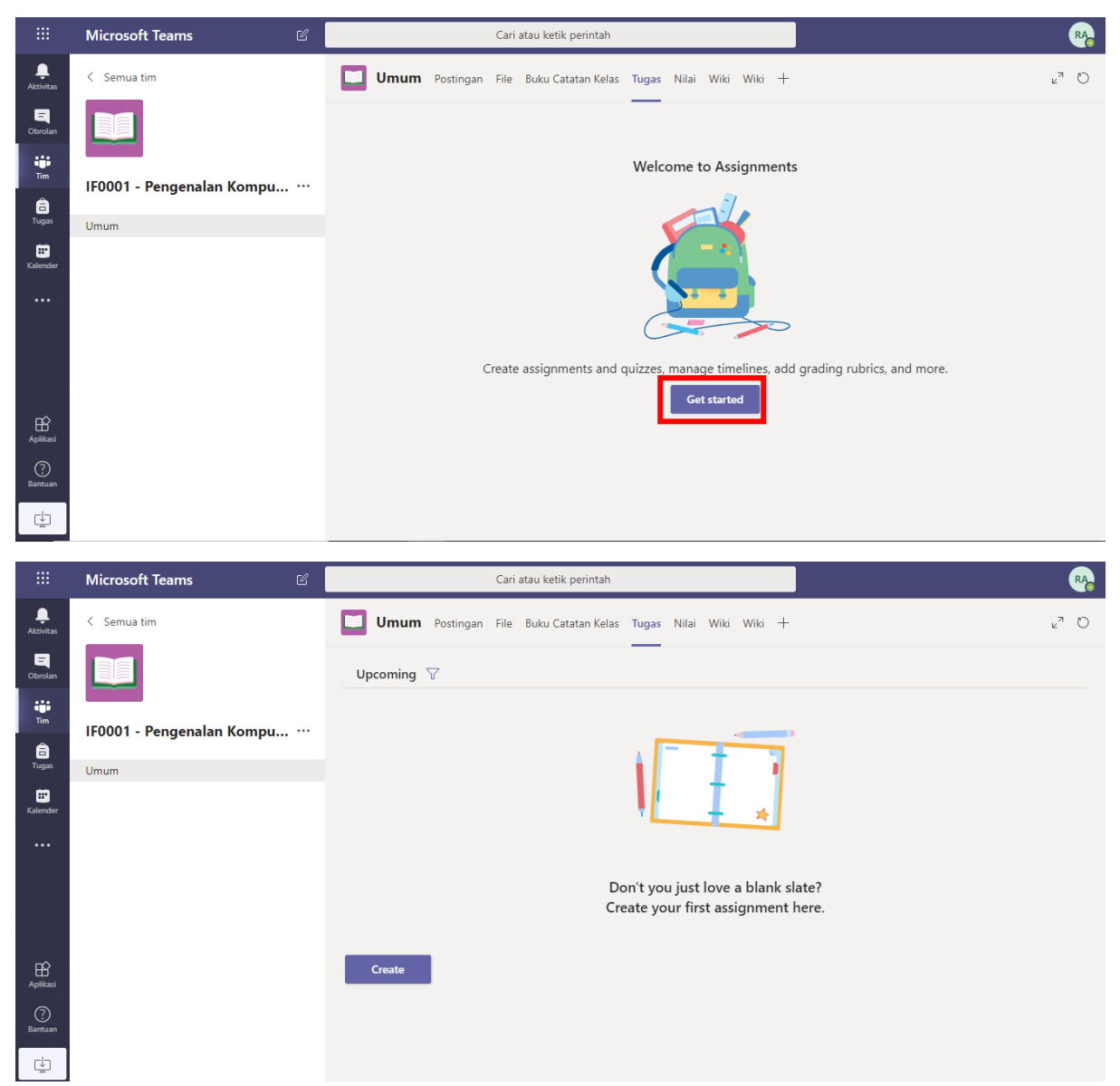

3. Setelah itu klik tombol create. Pilih Quiz dan anda akan melihat tampilan seperti gambar dibawah ini. Lalu klik + New Form untuk membuat form ujian yang baru.

|                           | Assignment         |                |           |           |
|---------------------------|--------------------|----------------|-----------|-----------|
|                           | Quiz               |                |           |           |
|                           | From existing      |                |           |           |
|                           | Create             |                |           |           |
| Forms                     |                    |                |           | $\otimes$ |
| Add the qui<br>assignment | zzes you create in | Microsoft Form | s to your |           |
| Search                    |                    |                |           | Q         |
| Choose a Form:            |                    |                | + New Fe  | orm       |
| test kui<br>Yesterday     | S                  |                |           |           |
| TesT Tra<br>Yesterday     | aining             |                |           |           |
| Formula<br>Yesterday      | r tanpa judul      |                |           |           |
|                           |                    |                |           |           |
|                           |                    | Cancel         | Next      |           |
|                           |                    |                |           |           |

4. Lalu setelah diklik anda akan menuju halaman baru, berikut tampilannya. Klik pada gambar silang yang ditandai.

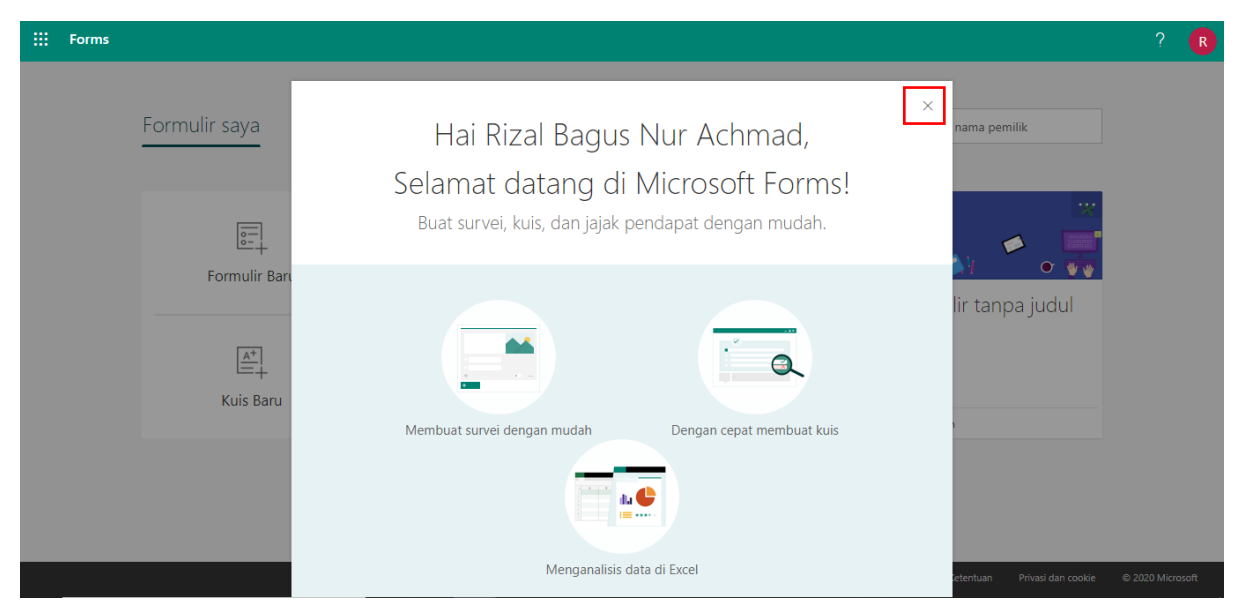

5. Lalu pilihlah kuis baru untuk membuat soal ujian.

| E Forms |                         |                    |                |                                         | ? Ŗ                 |
|---------|-------------------------|--------------------|----------------|-----------------------------------------|---------------------|
|         | Formulir saya Dib       | agikan dengan saya | Formulir grup  | ✓ Cari judul formulir atau nama pemilik |                     |
|         | Formulir Baru           |                    |                |                                         |                     |
|         | [▲*]<br>—+<br>Kuis Baru | test kuis          | les l Iraining | Formulir tanpa judul                    |                     |
|         |                         | 0 Tanggapan        | 0 Tanggapan    | 1 Tanggapan                             |                     |
|         |                         |                    |                | Pihak Ketiga Ketentuan Privasi dan cook | ie © 2020 Microsoft |

6. Setelah di klik kuis baru akan tampil seperti gambar dibawah ini.

| III Forms | Kuis tanpa ju    | dul - Disimpan     | ? <b>R</b>      |
|-----------|------------------|--------------------|-----------------|
|           |                  | 🔿 Pratinjau 🚳 Terr | na Bagikan ···· |
|           | Pertanyaan       | Tanggapan          |                 |
|           |                  |                    | Î               |
|           | Kuis tanpa judul |                    |                 |
|           | + Tambahkan baru |                    |                 |
|           |                  |                    |                 |
|           |                  |                    |                 |
|           |                  |                    | -               |

 Lalu klik kuis tanpa judul akan tampil kolom seperti dibawah ini. Lalu isilah masukkan judul anda dan deskripsi anda dapat menyisipkan video/gambar untuk menjadi gambar disamping judul nantinya.

| Masukkan judul Anda di sini |  |
|-----------------------------|--|
| Masukkan deskripsi          |  |
| + Tambahkan baru            |  |

8. Setelah klik tombol + Tambah baru untuk memasukkan soal, akan tampil seperti gambar dibawah ini. Anda dapat memilih apa saja soal yang akan ditampilkan berikut listnya.

|        | +          | Pilihan                                                                                                    | Abc Teks                                                                                                    | 🖒 Penilaian                                                                                                    | 🛗 Tanggal                                                                                                    | †↓ Peringkat                                                                                                    |
|--------|------------|----------------------------------------------------------------------------------------------------|----------------------------------------------------------------------------------------------------|----------------------------------------------------------------------------------------------------|----------------------------------------------------------------------------------------------------|----------------------------------------------------------------------------------------------------|
|        |            |                                                                                                    |                                                                                                    |                                                                                                    |                                                                                                    | Likert 🕕                                                                                                    |
|        |            |                                                                                                    |                                                                                                    |                                                                                                    |                                                                                                    | ↑ Pengunggahan file                                                                                                    |
|        |            |                                                                                                    |                                                                                                    |                                                                                                    |                                                                                                    | Net Promoter Score                                                                                                    |
|        |            |                                                                                                    |                                                                                                    |                                                                                                    |                                                                                                    | D Bagian                                                                                                    |
|        | 0          | Pilihan                                                                                                    | : untuk soa                                                                                                    | al yang berisikan j                                                                                                    | pilihan ganda                                                                                                    |                                                                                                    |
|        |            |                                                                                                    |                                                                                                    |                                                                                                    | Ē Ē                                                                                                    | ↑ 1                                                                                                    |
|        |            |                                                                                                    |                                                                                                    |                                                                                                    | 4.1 100                                                                                                    | 1 1                                                                                                    |
| 1. Per | tanyaan    |                                                                                                    |                                                                                                    |                                                                                                    |                                                                                                    |                                                                                                    |
|        | Opsi 1     |                                                                                                    |                                                                                                    |                                                                                                    |                                                                                                    |                                                                                                    |
|        |            |                                                                                                    |                                                                                                    |                                                                                                    |                                                                                                    |                                                                                                    |
|        | Opsi 2     |                                                                                                    |                                                                                                    |                                                                                                    |                                                                                                    |                                                                                                    |
| + Tam  | bahkan Ops | si                                                                                                    |                                                                                                    |                                                                                                    |                                                                                                    |                                                                                                    |
|        |            |                                                                                                    |                                                                                                    |                                                                                                    |                                                                                                    |                                                                                                    |
| Poin:  | 100        |                                                                                                    | •                                                                                                    | Jawaban ganda                                                                                                    | Harus                                                                                                    | s Diisi ····                                                                                                    |
| – Tam  | bahkan ba  | aru                                                                                                    |                                                                                                    |                                                                                                    |                                                                                                    |                                                                                                    |
|        |            | <ul> <li>Kolom Perta<br/>Isilah kolo<br/>mengupload<br/>sebelah kan<br/>url youtube.</li> <li>Opsi 1, Ops<br/>Isilah denga<br/>jawaban yar</li> <li>Tambahkan<br/>Untuk mena</li> <li>Poin<br/>Score yang</li> <li>Jawaban Ga<br/>Untuk soal<br/>melebihi 1 j</li> <li>Harus diisi<br/>Klik harus d</li> <li>Titik tiga pa<br/>Untuk mena<br/>Subjudul)</li> </ul> | anyaan<br>m pertanyaan<br>d gambar atau<br>an. Setelah itu<br>i 2<br>an jawaban-jaw<br>ng benar akan i<br>Opsi<br>ambahkan Opsi<br>akan di dapat j<br>anda<br>jawaban yan<br>awaban<br>iisi agar mahas<br>da samping ka<br>entukan bentu | n sesuai keingir<br>video dengan me<br>akan ada pilihan<br>waban yang anda<br>ada gambar ceklis<br>x, jika jawaban i<br>jika mahasiswa m<br>g diperuntukkan<br>siswa tidak lupa m<br>nan harus diisi<br>k soal dan jawal | han anda dan<br>engklik pada kok<br>upload gambar o<br>a inginkan, untu<br>s di sebelah kana<br>ngin lebih banya<br>nengerjakan soa<br>jawaban yang<br>hengisi soal terso<br>ban (Drop-dowr | anda dapat<br>om pertanyaan<br>dan upload link<br>k menentukan<br>an pada kolom.<br>ak<br>I tersebut<br>j banyak atau<br>ebut<br>n, Matematika, |
|        | 0          | Teks                                                                                                    | : untuk soa                                                                                                    | al yang berisi jawa                                                                                                    | aban essay                                                                                                    |                                                                                                    |
|        |            |                                                                                                    |                                                                                                    |                                                                                                    |                                                                                                    |                                                                                                    |

|    |                 |                                                                                                    |                                                        |                                                                             | [                                                    | D                               | Ē                                   | $\uparrow$                       | $\downarrow$                               |
|----|-----------------|----------------------------------------------------------------------------------------------------|--------------------------------------------------------|-----------------------------------------------------------------------------|------------------------------------------------------|---------------------------------|-------------------------------------|----------------------------------|--------------------------------------------|
| 2. | Pertanyaan      |                                                                                                    |                                                        |                                                                             |                                                      |                                 |                                     | E                                | 2                                          |
|    | Masukkan jawaba | n Anda                                                                                                    |                                                        |                                                                             |                                                      |                                 |                                     |                                  |                                            |
|    | Jawaban benar:  |                                                                                                    |                                                        |                                                                             |                                                      |                                 |                                     |                                  |                                            |
|    | 🕂 Tambahkan jaw | vaban                                                                                                    |                                                        |                                                                             |                                                      |                                 |                                     |                                  |                                            |
|    | Poin: 100       |                                                                                                    |                                                        | Jawaban panjan                                                              | g (                                                  |                                 | Harus [                             | Diisi                            |                                            |
| +  | Tambahkan baru  | 1                                                                                                    |                                                        |                                                                             |                                                      |                                 |                                     |                                  |                                            |
|    | -               | Kolom Pertanyaan<br>Isilah kolom perta<br>mengupload gambar<br>sebelah kanan. Setel<br>url youtube.<br>+Tambahkan Jawaba<br>untuk memasukkan<br>menambah jawaban<br>Poin | nyaan<br>atau vi<br>ah itu al<br>an<br>jawat<br>yang m | sesuai kein<br>deo dengan r<br>kan ada piliha<br>pan yang b<br>penurut anda | ginan a<br>mengklik<br>an upload<br>enar, d<br>benar | anda<br>k pad<br>d gan<br>lan j | dan<br>a kolor<br>nbar da<br>jawaba | anda<br>m per<br>an upl<br>n ini | ∣ dapat<br>tanyaan<br>load link<br>i dapat |
|    | -               | Score yang akan di d<br>Jawaban Panjang<br>Untuk soal jawaban<br>benar point akan di d<br>Harus diisi                                                                    | lapat jik<br>yang cu<br>Japat jik                      | xa mahasiswa<br>ukup banyak<br>ka diisi saja                                | menger<br>namun                                      | rjakar<br>untul                 | n soal t<br>< penil                 | terseb<br>aian j                 | out<br>jawaban                             |
|    | -               | Klik harus diisi agar r<br>Titik tiga pada sampi<br>Untuk menentukan<br>Subjudul)                                                                                        | nahasis<br>ng kana<br>bentuk                           | wa tidak lupa<br>an harus diisi<br>x soal dan j                             | n mengis<br>awaban                                   | i soa<br>(Ba                    | l tersel<br>tasan,                  | out<br>Mate                      | ematika,                                   |

• Penilaian : untuk menentukan nilai berdasarkan bintang atau angka

|                                                                                                    | ß | Ē         | $\uparrow \downarrow$ |
|----------------------------------------------------------------------------------------------------|---|-----------|-----------------------|
| 3. Pertanyaan                                                                                                    |   |           |                       |
| $\begin{array}{c} \begin{array}{c} \begin{array}{c} \\ \end{array} \\ \end{array} \\ \end{array} \\ \end{array} \\ \begin{array}{c} \end{array} \\ \end{array} \\ \end{array} \\ \begin{array}{c} \end{array} \\ \end{array} \\ \end{array} \\ \begin{array}{c} \end{array} \\ \end{array} \\ \end{array} \\ \begin{array}{c} \end{array} \\ \end{array} \\ \end{array} \\ \begin{array}{c} \end{array} \\ \end{array} \\ \end{array} \\ \begin{array}{c} \end{array} \\ \end{array} \\ \end{array} \\ \begin{array}{c} \end{array} \\ \end{array} \\ \end{array} \\ \begin{array}{c} \end{array} \\ \end{array} \\ \begin{array}{c} \end{array} \\ \end{array} \\ \end{array} \\ \begin{array}{c} \end{array} \\ \end{array} \\ \end{array} \\ \begin{array}{c} \end{array} \\ \end{array} \\ \end{array} \\ \begin{array}{c} \end{array} \\ \end{array} \\ \end{array} \\ \begin{array}{c} \end{array} \\ \end{array} \\ \end{array} \\ \begin{array}{c} \end{array} \\ \end{array} \\ \end{array} \\ \end{array} \\ \begin{array}{c} \end{array} \\ \end{array} \\ \end{array} \\ \end{array} \\ \begin{array}{c} \end{array} \\ \end{array} \\ \end{array} \\ \end{array} \\ \begin{array}{c} \end{array} \\ \end{array} \\ \end{array} \\ \end{array} \\ \end{array} \\ \end{array} \\ \end{array} \\ \end{array} \\ \end{array} \\ \end{array} $ |   |           |                       |
| Tingkatan: 5 $\checkmark$ Simbol: Bintang $\checkmark$                                                                                                    |   |           |                       |
| Poin: 100                                                                                                    |   | ) Harus ( | Diisi ···             |
| + Tambahkan baru                                                                                                    |   |           |                       |

- Kolom Pertanyaan

Isilah kolom pertanyaan sesuai keinginan anda dan anda dapat mengupload gambar atau video dengan mengklik pada kolom pertanyaan

sebelah kanan. Setelah itu akan ada pilihan upload gambar dan upload link url youtube.

- Gambar Bintang untuk jawaban pada pertanyaan ini
  - untuk jawaban pada pertar
- Tingkatan
  - Jumlah nilai tingkatan (1-10)
- Simbol
  - Untuk penentuan simbol (bintang, angka)
- Poin
- Score yang akan di dapat jika mahasiswa mengerjakan soal tersebut - Harus diisi
- Klik harus diisi agar mahasiswa tidak lupa mengisi soal tersebut Titik tiga pada samping kanan harus diisi
- Untuk menentukan bentuk soal dan jawaban (Label, Subjudul)
- Tanggal : untuk soal yang berisikan tanggal

|    |                                                | D | Ē     | $\uparrow$ | $\downarrow$ |
|----|------------------------------------------------|---|-------|------------|--------------|
| 4. | Pertanyaan                                     |   |       |            |              |
|    | Harap masukkan tanggal dalam format dd/MM/yyyy |   |       |            |              |
|    | Poin: 100                                      |   | Harus | Diisi      |              |
| +  | Tambahkan baru                                 |   |       |            |              |

- Kolom Pertanyaan

Isilah kolom pertanyaan sesuai keinginan anda dan anda dapat mengupload gambar atau video dengan mengklik pada kolom pertanyaan sebelah kanan. Setelah itu akan ada pilihan upload gambar dan upload link url youtube.

- Kolom Jawaban untuk memasukkan jawaban yang dari pertanyaan dan bentuk penilaian hanya berupa tanggal
- Poin
  - Score yang akan di dapat jika mahasiswa mengerjakan soal tersebut Harus diisi
- Klik harus diisi agar mahasiswa tidak lupa mengisi soal tersebut
- Titik tiga pada samping kanan harus diisi
   Untuk menentukan bentuk soal dan jawaban (Subjudul)

|    |                                                                                            |             | D         | ۱       | $\uparrow$ | $\downarrow$ |
|----|--------------------------------------------------------------------------------------------|-------------|-----------|---------|------------|--------------|
| 5. | Pertanyaan                                                                                 |             |           |         | B          | ~si          |
|    | <ul> <li>Atur opsi dalam urutan yang benar. Ketika Anda membagikan kuis ini, op</li> </ul> | si akan mun | cul secar | ra acak |            |              |
|    | Opsi 1                                                                                     |             |           |         |            |              |
|    | Opsi 2                                                                                     |             |           |         |            |              |
|    | Opsi 3                                                                                     |             |           |         |            |              |
|    | + Tambahkan Opsi                                                                           |             |           |         |            |              |
|    | Poin: 100                                                                                  |             |           | Harus D | iisi       |              |
| +  | Tambahkan baru                                                                             |             |           |         |            |              |

• Peringkat : untuk pertanyaan berdasarkan jawaban yang berurut

- Kolom Pertanyaan

Isilah kolom pertanyaan sesuai keinginan anda dan anda dapat mengupload gambar atau video dengan mengklik pada kolom pertanyaan sebelah kanan. Setelah itu akan ada pilihan upload gambar dan upload link url youtube.

- Opsi 1, Opsi 2, Opsi 3
   Untuk mengisi jawaban sesuai urutan, jawaban yang dimasukkan termasuk urutan yang benar, namun tampilan kepada mahasiswa akan diambil secara acak
- Poin
- Score yang akan di dapat jika mahasiswa mengerjakan soal tersebut
- Harus diisi
  - Klik harus diisi agar mahasiswa tidak lupa mengisi soal tersebut
- Titik tiga pada samping kanan harus diisi
   Untuk menentukan bentuk soal dan jawaban (Subjudul)

|    |                  |                                                                                                    |                                                                                                    |                                                                                                    | г                                                                                                    | 2 -                                                                                                    | <b>A</b>                                                                                        |  |  |  |
|----|------------------|----------------------------------------------------------------------------------------------------|----------------------------------------------------------------------------------------------------|----------------------------------------------------------------------------------------------------|----------------------------------------------------------------------------------------------------|----------------------------------------------------------------------------------------------------|-------------------------------------------------------------------------------------------------|--|--|--|
|    |                  |                                                                                                    |                                                                                                    |                                                                                                    | L                                                                                                    |                                                                                                    | Υ Ψ                                                                                             |  |  |  |
| 6. | Pertanyaan       |                                                                                                    |                                                                                                    |                                                                                                    |                                                                                                    |                                                                                                    |                                                                                                 |  |  |  |
|    |                  |                                                                                                    |                                                                                                    |                                                                                                    |                                                                                                    |                                                                                                    |                                                                                                 |  |  |  |
|    |                  | Opsi                                                                                                    | 1 Opsi 2                                                                                                    | Opsi 3                                                                                                    | Opsi 4                                                                                                    | Opsi                                                                                                    | 5 +                                                                                             |  |  |  |
|    | Pernyataan 1     |                                                                                                    |                                                                                                    |                                                                                                    |                                                                                                    |                                                                                                    |                                                                                                 |  |  |  |
|    | Pernyataan 2     |                                                                                                    |                                                                                                    |                                                                                                    |                                                                                                    |                                                                                                    |                                                                                                 |  |  |  |
|    | 🕂 Tambahkan p    | pernyataan                                                                                                    |                                                                                                    |                                                                                                    |                                                                                                    |                                                                                                    |                                                                                                 |  |  |  |
|    | Poin: 100        |                                                                                                    |                                                                                                    |                                                                                                    | (                                                                                                    | Harus                                                                                                    | Diisi …                                                                                         |  |  |  |
| +  | + Tambahkan baru |                                                                                                    |                                                                                                    |                                                                                                    |                                                                                                    |                                                                                                    |                                                                                                 |  |  |  |
|    |                  | <ul> <li>Kolom Perta<br/>Isilah kolor<br/>mengupload<br/>sebelah kana<br/>url youtube.</li> <li>Pernyataan<br/>Pernyataan<br/>masih bisa d</li> <li>Opsi 1, Opsi<br/>Untuk menu<br/>tambahkan u</li> <li>Poin<br/>Score yang a</li> <li>Harus diisi<br/>Klik harus di</li> <li>Titik tiga pao<br/>Untuk mene</li> </ul> | nyaan<br>gambar atau<br>gambar atau<br>an. Setelah itu<br>I, Pernyataar<br>untuk jawaba<br>itambahkan j<br>2, Opsi 3, Op<br>jawaban ya<br>untuk Opsi ya<br>akan di dapat<br>si agar maha<br>da samping k<br>ntukan bentu | n sesuai l<br>u video deng<br>u akan ada p<br>n 2<br>an yang digu<br>jika anda ing<br>osi 4, Opsi 5<br>ang menjadi<br>ang lebih bar<br>: jika mahasi<br>asiswa tidak<br>anan harus o<br>ik soal dan ja | keinginan a<br>lan mengklik<br>ilihan upload<br>unakan oleh<br>jin menamba<br>kolom jawa<br>nyak<br>swa mengerj<br>lupa mengisi<br>diisi<br>awaban (Sub | nda dan<br>pada kolor<br>gambar da<br>Opsi x, da<br>hkannya<br>ban, dan i<br>akan soal t<br>soal tersel<br>judul) | anda dapat<br>n pertanyaar<br>an upload link<br>n pernyataar<br>masih bisa d<br>tersebut<br>but |  |  |  |

#### • Linkert : untuk soal pertanyaan berbentuk tabel

 $\circ$  Pengungguhan file : untuk ujian yang dilakukan dengan mengupload file

|    |                    |                                                    |                                                |                          |                                   |                           | ß                   | Ŵ                | $\uparrow$       | $\downarrow$         |
|----|--------------------|----------------------------------------------------|------------------------------------------------|--------------------------|-----------------------------------|---------------------------|---------------------|------------------|------------------|----------------------|
| 7. | Pertanyaan         |                                                    |                                                |                          |                                   |                           |                     |                  |                  |                      |
|    |                    |                                                    |                                                |                          |                                   |                           |                     |                  |                  |                      |
|    | Batas jumlah file: | 1 ~                                                | Batas u                                        | kuran satu filo          | e: 10MB                           | ~                         |                     |                  |                  |                      |
|    | Poin: 100          |                                                    |                                                |                          |                                   |                           |                     | ) Harus          | s Diisi          |                      |
| +  | Tambahkan ba<br>-  | ru<br>Kolom Peri<br>Isilah kol                     | tanyaan<br>om pertan                           | vaan ses                 | suai ke                           | inginan                   | anda                | dan              | anda             | a dapat              |
|    | -                  | menguploa<br>sebelah ka<br>url youtub<br>Tombol Ur | ad gambar a<br>nan. Setela<br>e.<br>nggah file | atau video<br>h itu akan | dengar<br>ada pilil               | n mengk<br>han uplo       | lik pad<br>ad gan   | a kolo<br>nbar d | om per<br>lan up | tanyaan<br>load link |
|    | -                  | Untuk mer<br>Poin                                  | ngupload jav                                   | waban be                 | upa file                          |                           |                     |                  |                  |                      |
|    | -                  | Score yang<br>Batasan ju                           | g akan di da<br>mlah file                      | ipat jika n              | nahasisw                          | va meng                   | erjakar             | n soal           | tersel           | out                  |
|    | -                  | Untuk mer<br>Batas ukur                            | entukan be<br>an satu file                     | erapa bany               | /ak juml                          | ah file y                 | ang dit             | Ipload           | 1                |                      |
|    | -                  | Harus diisi                                        | diisi agar m                                   | erapa besa               | ir ukurai                         |                           | uici cool           | tores            | hu+              |                      |
|    | -                  | Titik tiga p                                       | ada sampin<br>ada sampin                       | ig kanan l<br>Ig kanan l | liuak iuj<br>Iarus dii<br>dan jaw | Ja meng<br>Si<br>Jahan (T | jisi sudi           | Subi             |                  |                      |
|    | ~ <b>N</b>         | let Promoter                                       | · untul                                        | k ujian he               | rdasarka                          | abari (1                  | ipe nie<br>nian 1-1 | , 300)<br>10     | uuui)            |                      |
|    | 01                 |                                                    | . untu                                         |                          |                                   |                           |                     |                  |                  |                      |
|    | L                  |                                                    |                                                |                          |                                   |                           | L)                  |                  | $\uparrow$       | $\downarrow$         |
| 8. | Seberapa besar     | kemungkinan And                                    | la merekomeno                                  | dasikan kami             | ke teman                          | atau rekan                | kerja?              |                  | _                |                      |
|    | 0 1                | 2                                                  | 3 4                                            | 5                        | 6                                 | 7                         | 8                   | 9                | 1                | 0                    |
|    | Sama sekali tidal  | k mun                                              |                                                |                          |                                   |                           | Sar                 | ngat mu          | ngkin            |                      |
|    | Poin: 100          |                                                    |                                                |                          |                                   |                           |                     | Harus            | s Diisi          |                      |
| +  | Tambahkan ba       | ru                                                 |                                                |                          |                                   |                           |                     |                  |                  |                      |

- Kolom Pertanyaan Isilah kolom pertanyaan sesuai keinginan anda dan anda dapat mengupload gambar atau video dengan mengklik pada kolom pertanyaan sebelah kanan. Setelah itu akan ada pilihan upload gambar dan upload link url youtube.
  Keterangan Jawaban (sama sekali tidak mungkin – sangan mungkin) Untuk memasukkan nilai potensi questioner biasanya menggunakan jawaban ini
  Poin Score yang akan di dapat jika mahasiswa mengerjakan soal tersebut
  Harus diisi Klik harus diisi agar mahasiswa tidak lupa mengisi soal tersebut
  Titik tiga pada samping kanan harus diisi Untuk menentukan bentuk soal dan jawaban (Subjudul)
  - Bagian : untuk memisahkan bagian-bagian sesuai yang diinginkan

| Bagian 2           |  |
|--------------------|--|
|                    |  |
| Bagian             |  |
| Masukkan deskripsi |  |
| + Tambahkan baru   |  |

Hampir sama dengan penjelasan nomer 7. Hanya saja judul diganti dengan judul bagian soal.

#saran untuk yang dapat digunakan untuk penilaian sebaiknya adalah

- o Pilihan
- o Teks
- Peringkat
- 9. Pilihlah sesuai kebutuhan anda dari penggunaan dari nomer 8, dan disarankan untuk menggunakan tipe soal pilihan, teks, peringkat, penunggahan file.
- 10. Untuk mengecek soal yang telah dibuat bisa di cek oleh anda pada menu yang ditandai pada gambar berikut. Lalu klik setelah klik akan ada tampilan gambar setelahnya.

| <br>Forms | Latihan Ujia | an - Disimpan |           |        |         | ? 🛛 🛛 🤁 |
|-----------|--------------|---------------|-----------|--------|---------|---------|
|           |              |               | Pratinjau | ⑦ Tema | Bagikan |         |
|           | Pertanyaan   | Tang          | gapan     |        |         |         |

Setelah di klik menjadi di gambar setelahnya

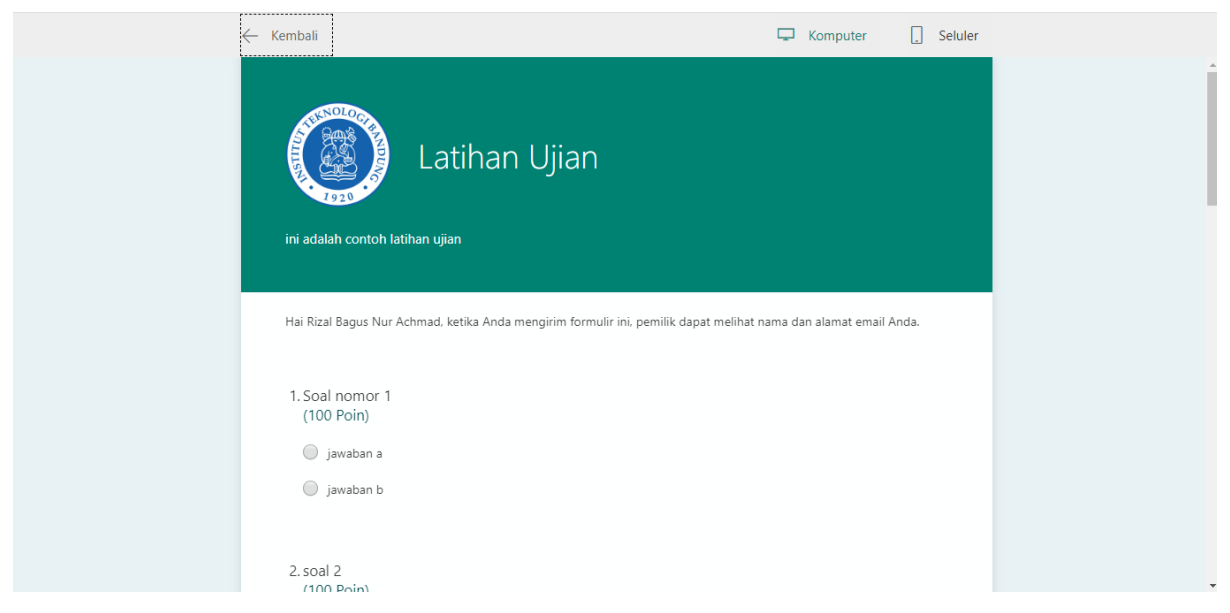

11. Anda dapat merubah tema background sesuai yang anda inginkan. Berikut gambarnya.

| <br>Forms | Latihan Ujia | an - Disimpan |        | _       | ? <b>R</b> |
|-----------|--------------|---------------|--------|---------|------------|
|           |              | ි Pratinjau   | 🐵 Tema | Bagikan |            |
|           | Pertanyaan   | Tanggapan     |        |         |            |

Setelah di klik tema yang anda inginkan akan berubah seperti gambar dibawah

| ::: | Forms    | Latihan Uji   | a <b>n</b> - Disimpan |                | ? <b>R</b>   |
|-----|----------|---------------|-----------------------|----------------|--------------|
|     |          |               | ⊙ Pra                 | atinjau 🐵 Tema | Bagikan ···· |
|     | <b>N</b> | Pertanyaan    | Tanggapan             |                |              |
|     |          | Latihan Ujian | (800 Poin)            |                |              |
|     |          | Bagian 1      |                       |                | +            |
|     |          |               |                       |                |              |

12. Jika sudah selesai semua maka kita lanjutkan untuk menggunakan form tesebut. Dengan kembali ke menu tab sebelumnya. Cek di tab anda ketika melakukan pembuatan forms tab baru muncul. Klik tab tersebut.

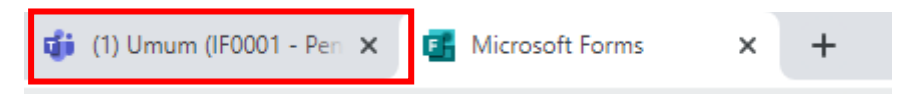

- 13. Tampilan yang muncul adalah tampilan nomer 2 dari cara memasukkan create quiz.
- 14. Setelah itu akan tampil seperti gambar dibawah ini. Dan pilih form yang sudah anda buat. Setelah itu klik tombol next yang telah ditandai pada gambar

| Forms      | dd the quizzes you create in Microsoft Forms to your<br>signment. | ×    |
|------------|-------------------------------------------------------------------|------|
| Search     |                                                                   | Q    |
| Choose a F | orm: + New l                                                      | Form |
| 2          | <b>Latihan Ujian</b><br>Today                                     |      |
|            | <b>test kuis</b><br>Yesterday                                     |      |
|            | <b>TesT Training</b><br>Yesterday                                 |      |
|            | <b>Formulir tanpa judul</b><br>Yesterday                          |      |
|            | Cancel Next                                                       |      |

15. Setelah di next akan sistem akan menampilkan gambar seperti dibawah ini.

|                 | Microsoft Teams           | Cari atau ketik perintah                                                 | RA               |
|-----------------|---------------------------|--------------------------------------------------------------------------|------------------|
| Aktivitas       | < Semua tim               | Umum Postingan File Buku Catatan Kelas Tugas Nilai Wiki Wiki +           | ⊾ <sup>n</sup> Ö |
| Obrolan         |                           | New assignment Discard Save Assign                                       |                  |
| Tim             | IF0001 - Pengenalan Kompu | Title (required)                                                         |                  |
| Tugas           | Umum                      | Latihan Ujian                                                            |                  |
| <b>Kalender</b> |                           | Add category<br>Instructions                                             |                  |
|                 |                           | Enter instructions                                                       |                  |
|                 |                           | 🍯 Latihan Ujian (IF0001 - Pengenalan Komputasi - Rizal Bagus Nur Achmad) |                  |
|                 |                           | Points<br>800 points possible                                            |                  |
| ß               |                           | Assign to                                                                |                  |
| Aplikasi        |                           | All students 😋                                                           |                  |
| (?)<br>Bantuan  |                           | Date due Time due                                                        |                  |
| da              |                           | Thu, Apr 16, 2020 🗰 11:59 PM 🕒                                           | )                |
| ۲.              |                           | Assignment will post immediately with late turn-ins allowed. Edit        |                  |

16. Isilah judul/title jika ingin diubah oleh anda, dan isikan instruksi apa yang harus dilakukan oleh mahasiswa yang akan mengerjakan soal tersebut. Dan untuk date due adalah batas pengerjaan untuk mengerjakan soal tersebut. Dan jika sudah selesai anda dapat melanjutkan klik tombol assign. Berikut tombolnya. Jika tombol masih dalam keadaan disable maka proses upload forms sedang di lakukan, tunggu hingga selesai akan tampil seperti gambar dibawah ini.

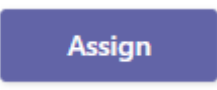

17. Mahasiswa dapat mengerjakan form yang sudah dibuat oleh anda

### F. MENGAMBIL DATA NILAI

Untuk penjelasan cara pengambilan data nilai, harap dipastikan anda sudah melakukan halhal yang sudah dijelaskan sebelumnya. Jika kurang data nilai tidak akan terlihat / tidak dapat diambil oleh anda. Berikut untuk cara melakukan pengambilan data :

1. Pastikan anda sudah melakukan login / authentifikasi user. Sehingga tampilan akan tampil seperti gambar dibawah ini. Dan klik tim / kelas yang akan anda gunakan.

|                       | Microsoft Teams               | Cari atau ketik perintah | RA                           |
|-----------------------|-------------------------------|--------------------------|------------------------------|
| <b>Ļ</b><br>Aktivitas | Tim                           |                          | ම සී Bergabung atau buat tim |
| Obrolan               | Tim Anda                      | 1                        |                              |
| iji<br>Tim            |                               |                          |                              |
| a<br>Tugas            |                               |                          |                              |
| <b>ir</b><br>Kalender | IF0001 - Pengenalan Komputasi |                          |                              |
|                       | Nzar bagus Nur Achmau         |                          |                              |
|                       |                               | -                        |                              |
|                       |                               |                          |                              |
| Aplikasi              |                               |                          |                              |
| (?)<br>Bantuan        |                               |                          |                              |
| ÷                     |                               |                          |                              |

2. Setelah klik tim anda akan ditampilkan gambar seperti dibawah ini. Dan setelah itu pilih menu Nilai.

| R           |
|-------------|
| (© Tim •••• |
|             |
|             |
|             |
|             |
|             |
|             |
| ₽           |
|             |

3. Setelah menu nilai akan tampil sepeti gambar dibawah ini. Dapat anda lihat berikut adalah nama yang mengikuti ujian untuk mengambil data anda dapat menggunakan export to excel. Tombol ini berguna untuk mengambil data nilai pada halaman ini.

|                 | Microsoft Teams           | Cari ata               | u ketik perintah        |                   | RA              |
|-----------------|---------------------------|------------------------|-------------------------|-------------------|-----------------|
| L.<br>Aktivitas | < Semua tim               | Umum Postingan File Br | uku Catatan Kelas Tugas | Nilai Wiki Wiki + | k₄ Q            |
| Obrolan         |                           | Due before Apr 16      |                         |                   | Export to Excel |
| ÷<br>Tm         | IF0001 - Pengenalan Kompu |                        | Latihan Ujian           |                   |                 |
| Tugas           | Umum                      | Q Search students      | Today · 800 points      |                   |                 |
| iii<br>Kalender |                           | MP Mega Cahya Pratiwi  | Turned in               |                   |                 |
|                 |                           | YS Shofiandi, Yustian  |                         |                   |                 |
|                 |                           |                        |                         |                   |                 |
| Aplikasi        |                           |                        |                         |                   |                 |
| (?)<br>Bantuan  |                           |                        |                         |                   |                 |
| ÷               |                           |                        |                         |                   |                 |

Jika anda ingin mengecek pekerjaan setiap mahasiswa/anggota bisa dilihat pada gambar dibawah ini. Ada menu lainnya jika kita ingin melihat pekerjaan mahasiswa tersebut. Dan klik open student work.

|                | Microsoft Teams 🛛 🖄       | Cari atau ketik perintah                                       | R                |
|----------------|---------------------------|----------------------------------------------------------------|------------------|
| <br>Aktivitas  | < Semua tim               | Umum Postingan File Buku Catatan Kelas Tugas Nilai Wiki Wiki + | v <sup>™</sup> O |
| Obrolan        |                           | Due before Apr 16                                              | Export to Excel  |
| iii<br>Tim     | IF0001 - Pengenalan Kompu | Latihan Ujian                                                  |                  |
| Tugas          | Umum                      | Q Search students Today - 800 points                           |                  |
|                |                           | MP Mega Cahya Pratiwi Turned in                                |                  |
|                |                           | YS Shofiandi, Yustian                                          |                  |
|                |                           | Return                                                         |                  |
|                |                           |                                                                |                  |
| Aplikasi       |                           |                                                                |                  |
| (?)<br>Bantuan |                           |                                                                |                  |
| ÷              |                           |                                                                |                  |

Setelah mengklik akan tampil seperti gambar dibawah ini. Jika anda ingin mengganti mahasiswa yang anda cari bisa klik pada kolom nama yang ditunjukkan pada nomer 1. Untuk kolom point yang ditunjukkan nomer 2, anda dapat memberikan nilai secara manual jika itu perlu nilai koreksi dari anda. Dan tombol close yang ditunjukkan nomer 3, untuk kembali ke halaman sebelumnya

|                     | Microsoft Teams              | Cari atau ketik perintah                        |                                                 | R       |
|---------------------|------------------------------|-------------------------------------------------|-------------------------------------------------|---------|
| Aktivitas           | Latihan Ujian (IF0001 - Peng | alan Komputasi - Rizal Bagus Nur Achmad)        |                                                 | 3 Close |
| Obrolan<br>Tim      |                              | Periksa: Latihan Uijan (IF0001 - Pengenalan Kor | Periksa berikutnya<br>mputasi - Rizal Bagus Nur |         |
| Tugas               |                              | Achmad)<br>Siswa Pertanyaan                     |                                                 |         |
|                     |                              | 1 (Mega Cahya Pratiwi ) Waktu p                 | penyelesaian: 00:50 Poin: 100/800 🖵             |         |
| Aplikasi<br>Bantuan |                              | 1. Soal nomor 1<br>® jawaban a<br>© jawaban b   | 2 Poin / 100 poin<br>Perlu pemeriksaan          |         |

4. Setelah anda mengklik export to excel akan ada file yang terdownload. Lalu klik untuk melihat data nilai yang anda ingin lihat.

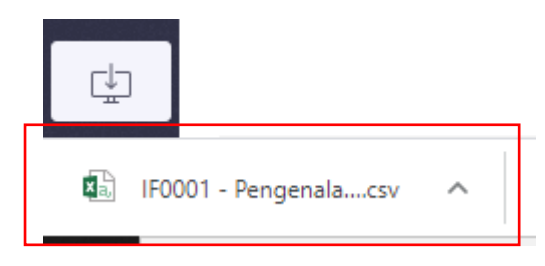

#### Berikut tampilan file yang sudah terdownload

| E    | ي د چ                      |                    |                |                   |               |             | IF0001 - P  | engenalan l | Komputasi - R              | izal Bagus N | lur Achmad   | grades - 0       | 4-16-2020, 07-1                | 02 PM.csv - E             | Excel                |          |        |                              | æ        | -                       | o ×                                     |    |
|------|----------------------------|--------------------|----------------|-------------------|---------------|-------------|-------------|-------------|----------------------------|--------------|--------------|------------------|--------------------------------|---------------------------|----------------------|----------|--------|------------------------------|----------|-------------------------|-----------------------------------------|----|
| Fil  | e Hor                      | me Ins             | ert P          | age Layout        | Formulas      | Data        | Review      | View        | Q Tell me                  | what you w   | ant to do    |                  |                                |                           |                      |          |        |                              |          | Sign in                 | A Share                                 |    |
| Past | e 🔏 Cut<br>E⊇ Copy<br>Copy | y ×<br>nat Painter | Calibri<br>B I | •<br><u>U</u> • 🖽 | 11 × A        | <br>→ = =   | · · · ·     | - ₽w        | frap Text<br>lerge & Cente | Gene         | ral<br>% * 1 | ▼<br>00 →00<br>F | Conditional Fe<br>cormatting * | ormat as C<br>Table * Sty | ell Inser<br>les * * | t Delete | Format | AutoSum<br>Fill +<br>Clear + | Sort & I | P<br>Find &<br>Select * |                                         |    |
|      | Clipboard                  | d G                |                | Font              |               | G.          | A           | lignment    |                            | 5            | Number       | Gi I             | St                             | /les                      |                      | Cells    |        | Ed                           | iting    |                         | ^                                       | s. |
| A1   |                            | • E 🔾              | < 🗸            | f <sub>x</sub> Fi | rst Name,"L   | ast Name'   | ',"Email Ad | ddress","L  | atihan Ujiar               | ","Points    | ',"Feedbac   | :k"              |                                |                           |                      |          |        |                              |          |                         |                                         | *  |
|      | А                          | В                  | с              | D                 | E             | F           | G           | н           | 1.1                        | J            | к            | L                | м                              | N                         | 0                    | Р        | Q      | R                            | S        | Т                       | U                                       | -  |
| 1 F  | irst Name                  | e,"Last Nan        | ne","Em        | ail Address       | ","Latihan U  | jian ","Poi | ints","Feed | dback"      |                            |              |              |                  |                                |                           |                      |          |        |                              |          |                         |                                         |    |
| 2 1  | Aega Cahy                  | a Pratiwi,         | "","mega       | a.c@office.       | itb.ac.id","1 | 00","800",  |             |             |                            |              |              |                  |                                |                           |                      |          |        |                              |          |                         |                                         |    |
| 3 Y  | ustian,"Sh                 | hofiandi",         | 'yustian       | .shofiandi@       | office.itb.a  | c.id","","8 | 00",""      |             |                            |              |              |                  |                                |                           |                      |          |        |                              |          |                         |                                         |    |
| 4    |                            |                    |                |                   |               |             |             |             |                            |              |              |                  |                                |                           |                      |          |        |                              |          |                         |                                         |    |
| 5    |                            |                    |                |                   |               |             |             |             |                            |              |              |                  |                                |                           |                      |          |        |                              |          |                         |                                         |    |
| 6    |                            |                    |                |                   |               |             |             |             |                            |              |              |                  |                                |                           |                      |          |        |                              |          |                         |                                         |    |
| 7    |                            |                    |                |                   |               |             |             |             |                            |              |              |                  |                                |                           |                      |          |        |                              |          |                         |                                         |    |
| 8    |                            |                    |                |                   |               |             |             |             |                            |              |              |                  |                                |                           |                      |          |        |                              |          |                         |                                         |    |
| 9    |                            |                    |                |                   |               |             |             |             |                            |              |              |                  |                                |                           |                      |          |        |                              |          |                         |                                         |    |
| 10   |                            |                    |                |                   |               |             |             |             |                            |              |              |                  |                                |                           |                      |          |        |                              |          |                         |                                         |    |
| 12   |                            |                    |                |                   |               |             |             |             |                            |              |              |                  |                                |                           |                      |          |        |                              |          |                         | _                                       |    |
| 13   |                            |                    |                |                   |               |             |             |             |                            |              |              |                  |                                |                           |                      |          |        |                              |          |                         |                                         |    |
| 14   |                            |                    |                |                   |               |             |             |             |                            |              |              |                  |                                |                           |                      |          |        |                              |          |                         |                                         |    |
| 15   |                            |                    |                |                   |               |             |             |             |                            |              |              |                  |                                |                           |                      |          |        |                              |          |                         |                                         |    |
| 16   |                            |                    |                |                   |               |             |             |             |                            |              |              |                  |                                |                           |                      |          |        |                              |          |                         |                                         |    |
| 17   |                            |                    |                |                   |               |             |             |             |                            |              |              |                  |                                |                           |                      |          |        |                              |          |                         |                                         |    |
| 18   |                            |                    |                |                   |               |             |             |             |                            |              |              |                  |                                |                           |                      |          |        |                              |          |                         |                                         |    |
| 19   |                            |                    |                |                   |               |             |             |             |                            |              |              |                  |                                |                           |                      |          |        |                              |          |                         |                                         |    |
| 20   |                            |                    |                |                   |               |             |             |             |                            |              |              |                  |                                |                           |                      |          |        |                              |          |                         |                                         |    |
| 21   |                            |                    |                |                   |               |             |             |             |                            |              |              |                  |                                |                           |                      |          |        |                              |          |                         |                                         |    |
| 22   |                            |                    |                |                   |               |             |             |             |                            |              |              |                  |                                |                           |                      |          |        |                              |          |                         |                                         |    |
| 23   |                            |                    |                |                   |               |             |             |             |                            |              |              |                  |                                |                           |                      |          |        |                              |          |                         | - I - I - I - I - I - I - I - I - I - I | Ŧ  |
| 4    | ) - F                      | IF0001             | - Penge        | nalan Komp        | utasi -       | (+)         |             |             |                            |              |              |                  |                                |                           |                      |          |        |                              |          |                         | Þ                                       |    |
| Read | у                          |                    |                |                   |               |             |             |             |                            |              |              |                  |                                |                           |                      |          | Ħ      |                              | -        | 1                       | + 100%                                  |    |

- 5. Apabila tampilan seperti yang diatas maka lakukan perngubahan text to columns. Berikut caranya.
  - a. Sebelumnya lakukanlah drag pada kolom data dari data first name hingga mahasiswa yang terakhir dengan cara klik kolom first name lalu tekan tombol shift dengan dilanjutkan menekan arah bawah pada keyboard.

#### sebelumnya

|   | A                                                                           | В | С | D | E | F | G | н |  |  |  |
|---|-----------------------------------------------------------------------------|---|---|---|---|---|---|---|--|--|--|
| 1 | First Name,"Last Name","Email Address","Latihan Ujian ","Points","Feedback" |   |   |   |   |   |   |   |  |  |  |
| 2 | Mega Cahya Pratiwi,"","mega.c@office.itb.ac.id","100","800",""              |   |   |   |   |   |   |   |  |  |  |
| 3 | Yustian, "Shofiandi", "yustian.shofiandi@office.itb.ac.id", "", "800", ""   |   |   |   |   |   |   |   |  |  |  |
| 4 |                                                                             |   |   |   |   |   |   |   |  |  |  |

#### Sesudah

|   |                                                                             |      | 0       | <u> </u>   |             | L          | 1           | 0          |       |
|---|-----------------------------------------------------------------------------|------|---------|------------|-------------|------------|-------------|------------|-------|
| 1 | First Nam                                                                   | e,"l | ast Nar | ne","Email | l Address", | "Latihan U | jian ","Poi | nts","Feed | back" |
| 2 | Mega Cahya Pratiwi,"","mega.c@office.itb.ac.id","100","800",""              |      |         |            |             |            |             |            |       |
| 3 | 3 Yustian, "Shotiandi", "yustian.shofiandi@office.itb.ac.id", "", "800", "" |      |         |            |             |            |             |            |       |
| л |                                                                             |      | n.      |            |             |            |             |            |       |

b. Setelah itu pilihlah menu data pada gambar dibawah ini.

| 5    |      |        |             |          |      |        |      |  |  |  |  |
|------|------|--------|-------------|----------|------|--------|------|--|--|--|--|
| File | Home | Insert | Page Layout | Formulas | Data | Review | View |  |  |  |  |

c. Jika sudah di klik akan tampil menu data. Kliklah tombol yang telah ditandai pada gambar

| <b>⊟</b> 5× ♂+ ∓ |                                    |                    |                         |                | IF0001 - P                           | 1F0001 - Pengenalan Komputasi - Rizal Bagus Nur Achmad grades - 04-16-2020, 07-02 PM.csv - Excel |            |          |             |          |                            | æ   | I –                |                                                                  | ×                                                                                                    |                                          |                   |                               |        |   |
|------------------|------------------------------------|--------------------|-------------------------|----------------|--------------------------------------|--------------------------------------------------------------------------------------------------|------------|----------|-------------|----------|----------------------------|-----|--------------------|------------------------------------------------------------------|----------------------------------------------------------------------------------------------------|------------------------------------------|-------------------|-------------------------------|--------|---|
| File             | Home                               | Insert             | Page Layou              | ıt Formulas    | Data                                 | Review                                                                                           | View       | ♀ Tell   | me what g   | you wan  |                            |     |                    |                                                                  |                                                                                                    |                                          |                   | Sign in                       | ₽ Shar | e |
| From A           | ccess<br>Veb<br>Ext So<br>Get Exte | n Other<br>urces * | Existing<br>Connections | Show           | Queries<br>Table<br>t Sources<br>orm | Refresh<br>All +                                                                                 | Dennect    | tions Az | ↓ ZAZ<br>AZ | Filter   | Clear<br>Reappl<br>Advance | d c | Text to<br>Columns | Flash Fill<br>Remove Duplicates<br>Data Validation 👻<br>Data Too | Consolidate <sup>™</sup> Consolidate <sup>™</sup> | What-If<br>Analysis <del>*</del><br>Fore | Forecast<br>Sheet | Group<br>Congroup<br>Subtotal |        | ~ |
| A1               | •                                  | ×                  | √ f <sub>x</sub>        | First Name,"La | st Name'                             | ,"Email Ac                                                                                       | ldress","L | atihan U | jian ","P   | oints"," | Feedback"                  |     | м                  | N                                                                | 0                                                                                                    | P                                        |                   | т 2                           |        | ~ |

d. Setelah di klik text to columns akan tampil seperti gambar dibawah ini. Klik tombol next untuk melanjutkan.

| Contractions Contractions                                                                                                    |                     | Date |
|----------------------------------------------------------------------------------------------------|---------------------|------|
| Convert Text to Columns Wizard - Step 1 of 3                                                                                            | ?                   | ×    |
| The Text Wizard has determined that your data is Delimited.                                                                             |                     |      |
| If this is correct, choose Next, or choose the data type that best describes you                                                        | ır data.            |      |
| Original data type                                                                                                    |                     |      |
| Choose the file type that best describes your data:                                                                                     |                     |      |
| Delimited     Characters such as commas or tabs separate each fiel     Sind width     Fields are aligned in columns with severe between | d.                  |      |
| O Fixed width - Fields are alighed in columns with spaces between ea                                                                    | ach field.          |      |
|                                                                                                    |                     |      |
|                                                                                                    |                     |      |
|                                                                                                    |                     |      |
| Denvisory of coloridad datas                                                                                                    |                     |      |
| Preview of selected data:                                                                                                    |                     |      |
| 1 First Name, "Last Name", "Email Address", "Latihan Ujian                                                                              | ","Point            | ts'^ |
| 3 Yustian, "Shofiandi", "yustian.shofiandi@office.itb.ac.                                                                               | , 800 ,<br>id",""," | 80   |
| 4                                                                                                    |                     |      |
| ₩                                                                                                    |                     | >    |
|                                                                                                    | -                   |      |
| Cancel < Back <u>N</u> ext >                                                                                                    | <u> </u>            | nish |
|                                                                                                    |                     |      |

e. Setelah next akan tampil seperti gambar dibawah ini. Setelah itu lakukan perubah pada tampilan ini berikut caranya.

Sebelum

| Convert Text to Columns Wizard - Step 2 of 3                                                                                                    | ?                         | ×      |
|----------------------------------------------------------------------------------------------------|---------------------------|--------|
| This screen lets you set the delimiters your data contains. You can see how your to<br>in the preview below.                                                                              | ext is aff                | fected |
| Delimiters         ✓ Iab         Semicolon         ⊆omma         Space         Other:                                                                                                    |                           |        |
| Data <u>p</u> review                                                                                                    |                           |        |
| First Name,"Last Name","Email Address","Latihan Ujian ","Po<br>Mega Cahya Pratiwi,"","mega.c@office.itb.ac.id","100","800"<br>Yustian,"Shofiandi","yustian.shofiandi@office.itb.ac.id","" | )ints"<br>',""<br>',"800' |        |
| <                                                                                                    | 3                         | >      |
| Cancel < <u>B</u> ack <u>N</u> ext >                                                                                                    | <u>F</u> ini              | sh     |

#### Sesudah

| Adding                                       | Madia                       | linke              | Commonte          | Usedar Q. Eas     | A.A.P.   |
|----------------------------------------------|-----------------------------|--------------------|-------------------|-------------------|----------|
| Convert Text to Col                          | umns Wizard - Step          | 2 of 3             |                   | ?                 | $\times$ |
| This screen lets you<br>in the preview below | set the delimiters yo<br>v. | our data contain   | s. You can see ho | w your text is af | fected   |
| Delimiters                                   | 1                           |                    |                   |                   |          |
| Se <u>m</u> icolon                           | Treat consecu               | utive delimiters a | s one             |                   |          |
| Comma                                        | Text <u>q</u> ualifier:     |                    | $\sim$            |                   |          |
| <u>S</u> pace                                |                             |                    |                   |                   |          |
|                                              |                             |                    |                   |                   |          |
| Data preview                                 |                             |                    |                   |                   |          |
| _                                            |                             |                    |                   |                   |          |
| First Name                                   | Last Name                   | Email Addre        | 255               |                   |          |
| Mega Cahya Pra                               | atiwi                       | mega.c@off:        | ce.itb.ac.id      |                   | 1        |
| Yustian                                      | Shofiandi                   | vustian.sh         | fiandi@office     | .itb.ac.id        |          |
|                                              |                             | 1                  |                   |                   |          |
|                                              |                             |                    |                   |                   | ~        |
| <                                            |                             |                    |                   | 1                 | >        |
|                                              | 6                           |                    | hade bland        | Tini              | a la     |
|                                              | Can                         | < <u>t</u>         | ack <u>N</u> ext  | > <u>F</u> ini    | sn       |

Lalu kliklah next kembali pada tombol yang telah ditandai pada gambar sesudah.

f. Lalu setelah mengklik next akan tampil seperti gambar dibawah ini. Ubahlah column data format untuk mengurangi data nilai yang berlebihan.

| Convert Text to                                                                                        | Convert Text to Columns Wizard - Step 3 of 3 ? X |                            |                                                  |                                                            |                                            |           |          |  |  |
|----------------------------------------------------------------------------------------------------|--------------------------------------------------|----------------------------|--------------------------------------------------|------------------------------------------------------------|--------------------------------------------|-----------|----------|--|--|
| This screen lets<br>Column data f<br>General<br><u>I</u> ext<br><u>D</u> ate: D<br>O Do not <u>i</u> m | s you select e<br>format<br>MY<br>port column    | Ge<br>'Ge<br>'Ge<br>(skip) | and set the D<br>eneral' conver<br>dates, and al | ata Format.<br>Its numerico<br>I remaining<br><u>A</u> dva | values to numb<br>values to text.<br>anced | ers, date | values   |  |  |
| Destination: SAS1                                                                                      |                                                  |                            |                                                  |                                                            |                                            |           | <b>*</b> |  |  |
| Data <u>p</u> review                                                                                   |                                                  |                            |                                                  |                                                            |                                            |           |          |  |  |
| General                                                                                                |                                                  | General                    | General                                          |                                                            |                                            |           | G        |  |  |
| First Name<br>Mega Cahya<br>Yustian                                                                    | e<br>Pratiwi                                     | Last Name<br>Shofiandi     | Email Add<br>mega.c@of<br>yustian.s              | lress<br>ffice.itb<br>shofiandi                            | .ac.id<br>@office.itb                      | .ac.id    | L ^ 1    |  |  |
|                                                                                                    |                                                  | Can                        | cel                                              | < <u>B</u> ack                                             | Next >                                     | <u> </u>  | ish      |  |  |

#### Sebelum

| Column data<br>© <u>G</u> eneral<br>○ <u>T</u> ext<br>○ <u>D</u> ate:<br>○ Do not <u>i</u> | nformat<br>DMY v<br>mport column (skip) | 'Ge<br>to d | neral' converts numeric values to numbers, date values<br>dates, and all remaining values to text.<br><u>A</u> dvanced |
|--------------------------------------------------------------------------------------------|-----------------------------------------|-------------|----------------------------------------------------------------------------------------------------|
| D <u>e</u> stination:                                                                      | \$A\$1                                  |             | <b>F</b>                                                                                                    |
| Data preview                                                                               | /                                       |             | Conoral D                                                                                                    |
| Seneral                                                                                    | Gener                                   | .a.         | Benefat 6                                                                                                    |

| General            | General   | General                            | Ge |
|--------------------|-----------|------------------------------------|----|
| First Name         | Last Name | Email Address                      | L  |
| Mega Cahya Pratiwi |           | mega.c@office.itb.ac.id            | 1  |
| Yustian            | Shofiandi | yustian.shofiandi@office.itb.ac.id |    |
| <                  |           |                                    | >  |

Sesudah

| C.,                                   | urb O. Eilbar                                                                               |                                                                                                    |                                                                                                    | 11343                                                                                                    |  |  |  |
|---------------------------------------|---------------------------------------------------------------------------------------------|----------------------------------------------------------------------------------------------------|----------------------------------------------------------------------------------------------------|----------------------------------------------------------------------------------------------------|--|--|--|
| izard - Step                          | 3 of 3                                                                                      |                                                                                                    | ?                                                                                                    | $\times$                                                                                                    |  |  |  |
| ch column ar<br>'Ger<br>to d<br>skip) | nd set the Data Format<br>neral' converts numeric<br>lates, and all remaining<br><u>A</u> d | ,<br>values to numb<br>values to text,<br>vanced                                                                                                    | ers, date                                                                                                    | values                                                                                                    |  |  |  |
| Destination: \$A\$1                   |                                                                                             |                                                                                                    |                                                                                                    |                                                                                                    |  |  |  |
|                                       |                                                                                             |                                                                                                    |                                                                                                    | _                                                                                                    |  |  |  |
|                                       | -                                                                                           |                                                                                                    |                                                                                                    |                                                                                                    |  |  |  |
| lext News                             | Text                                                                                        |                                                                                                    |                                                                                                    |                                                                                                    |  |  |  |
| ast Name                              | Email Address                                                                               |                                                                                                    |                                                                                                    | 51                                                                                                    |  |  |  |
|                                       | mega.c@office.itb.ac.id 1                                                                   |                                                                                                    |                                                                                                    |                                                                                                    |  |  |  |
| noriandi                              | yustian.shoriand.                                                                           | LGOILICE.ILD                                                                                                    | .ac.10                                                                                                    |                                                                                                    |  |  |  |
|                                       |                                                                                             |                                                                                                    |                                                                                                    | >                                                                                                    |  |  |  |
|                                       | izard - Step<br>ch column a<br>'Ge<br>to c<br>skip)                                         | izard - Step 3 of 3<br>ch column and set the Data Format<br>'General' converts numeric<br>to dates, and all remaining<br>Add<br>skip)<br>Cext Text<br>Jast Name Email Address<br>mega.c@office.itB<br>Shofiandi Yustian.shofiandi | izard - Step 3 of 3<br>ch column and set the Data Format.<br>'General' converts numeric values to numb<br>to dates, and all remaining values to text.<br><u>Advanced</u><br>skip)<br>Sext Text<br>ast Name Email Address<br>mega.c@office.itb.ac.id<br>Shofiandi yustian.shofiandi@office.itb | izard - Step 3 of 3       ?         ch column and set the Data Format.       'General' converts numeric values to numbers, date to dates, and all remaining values to text.         Advanced       Advanced         skip)       Email Address mega.c@office.itb.ac.id         Shofiandi       yustian.shofiandi@office.itb.ac.id |  |  |  |

g. Lalu kliklah tombol finish jika sudah mengubah column data format menjadi text. Akan tampil seperti gambar dibawah ini.

|   | А                  | В         | С                                  | D             | E      | F        |  |
|---|--------------------|-----------|------------------------------------|---------------|--------|----------|--|
| 1 | First Name         | Last Name | Email Address                      | Latihan Ujian | Points | Feedback |  |
| 2 | Mega Cahya Pratiwi |           | mega.c@office.itb.ac.id            | 100           | 800    |          |  |
| 3 | Yustian            | Shofiandi | yustian.shofiandi@office.itb.ac.id |               | 800    |          |  |
| 1 |                    |           |                                    |               |        |          |  |

Informasi lebih lanjut silakan menghubungi sekretariat Ditbangdik, Gedung CRCS lt 2 Kampus ITB Ganesha, telepon 022 86010140